# Comment faire pour créer et utiliser un disque de réinitialisation de mot de passe ?

Soumis par PasswordOne 01-03-2007

Comment faire pour créer et utiliser un disque de réinitialisation de mot de passe pour un ordinateur Windows XP qui n'appartient pas à un domaine INTRODUCTION loadTOCNode(1, 'summary'); Cet article explique comment créer et utiliser un disque de réinitialisation de mot de passe pour un ordinateur qui fait partie d'un groupe de travail ou qui n'est pas connecté à un réseau. Vous pouvez utiliser un disque de réinitialisation de mot de passe pour accéder à votre ordinateur Windows XP si vous oubliez votre mot de passe.

Création d'un disque de réinitialisation de mot de passe loadTOCNode(2, 'summary'); Pour créer un disque de réinitialisation de mot de passe pour votre compte d'utilisateur local, appliquez l'une des méthodes suivantes.

Conditions requises loadTOCNode(3, 'summary'); Les méthodes suivantes nécessitent de disposer d'une disquette vierge formatée.

Utilisation d'un compte administrateur d'ordinateur

loadTOCNode(3, 'summary');

Si vous avez ouvert une session sur l'ordinateur à l'aide d'un compte d'administrateur, appliquez la procédure suivante pour créer un disque de réinitialisation de mot de passe pour un compte d'utilisateur :

1. Cliquez sur Démarrer, puis sur Panneau de configuration.

2.

Dans le Panneau de configuration, cliquez sur Compte d'utilisateurs.

### 3.

Dans la zone Compte d'utilisateurs, cliquez sur le compte avec lequel vous souhaitez travailler.

### 4.

Sous Tâches apparentées, cliquez sur Empêcher un mot de passe oublié pour démarrer l'Assistant Mot de passe oublié, puis cliquez sur Suivant.

#### 5.

Insérez une disquette vierge formatée dans le lecteur A, puis cliquez sur Suivant.

# 6.

Dans la zone Mot de passe utilisateur actuel, entrez le mot de passe du compte d'utilisateur que vous avez sélectionné à l'étape 3, puis cliquez sur Suivant.

Remarque Si le compte d'utilisateur ne possÃ<sup>¨</sup>de pas de mot de passe, n'entrez pas de mot de passe dans la zone Mot de passe utilisateur actuel.

L'Assistant Mot de passe oublié crée le disque.

7.

Lorsque la barre de progression atteint 100 % terminés, cliquez sur Suivant, puis sur Terminer.

8.

Retirez et étiquetez le disque de réinitialisation de mot de passe. Rangez-le en lieu sûr.

## Utilisation d'un compte limité

loadTOCNode(3, 'summary');

Si vous avez ouvert une session sur l'ordinateur à l'aide d'un compte limité, appliquez la procédure suivante pour créer un disque de réinitialisation de mot de passe pour votre compte utilisateur :

1.

Cliquez sur Démarrer, puis sur Panneau de configuration.

2.

Sous Choisissez une catégorie, cliquez sur Compte d'utilisateurs.

3.

Sous Tâches apparentées, cliquez sur EmpÃ<sup>a</sup>cher un mot de passe oublié pour démarrer l'Assistant Mot de passe oublié.

4.

Cliquez sur Suivant.

5.

Insérez une disquette vierge formatée dans le lecteur A, puis cliquez sur Suivant.

6.

Tapez votre mot de passe dans la zone Mot de passe utilisateur actuel, puis cliquez sur Suivant.

Remarque Si votre compte d'utilisateur ne possÃ<sup>°</sup> de pas de mot de passe, n'entrez pas de mot de passe dans la zone Mot de passe utilisateur actuel.

L'Assistant Mot de passe oublié crée le disque.

7.

Lorsque la barre de progression atteint 100 % terminés, cliquez sur Suivant, puis sur Terminer.

8.

Retirez et étiquetez le disque de réinitialisation de mot de passe. Rangez-le en lieu sûr.

Â

Ouverture d'une session sur l'ordinateur à l'aide d'un disque de réinitialisation de mot de passe loadTOCNode(2, 'summary');

Si vous oubliez votre mot de passe, vous pouvez ouvrir une session sur l'ordinateur à l'aide d'un nouveau mot de passe que vous créez avec l'Assistant Réinitialisation du mot de passe et votre disque de réinitialisation de mot de passe. Pour cela, procédez comme suit :

Sur l'écran d'ouverture de session de Windows XP, cliquez sur le nom d'utilisateur que vous souhaitez utiliser. La zone Entrez votre mot de passe apparaît. Appuyez sur ENTRÉE ou cliquez sur la flà che droite. Le message d'erreur

1

suivant s'affiche :

Avez-vous oublié votre mot de passeÂ?

Vous pouvez cliquer sur le bouton "?" pour afficher l'indication concernant votre mot de passe. Ou vous pouvez utiliser votre disque de réinitialisation de mot de passe.

Entrez votre mot de passe à nouveau. Vérifiez que la casse est respectée.

2.

Cliquez sur Utiliser votre disque de réinitialisation de mot de passe. L'Assistant Réinitialisation du mot de passe démarre. L'Assistant Réinitialisation du mot de passe vous autorise à créer un nouveau mot de passe pour votre compte d'utilisateur.

#### 3.

Cliquez sur Suivant.

4.

Insérez le disque de réinitialisation de mot de passe dans le lecteur A, puis cliquez sur Suivant.

5.

Tapez un nouveau mot de passe dans la zone Entrez un nouveau mot de passe.

6.

Tapez le mÃ<sup>a</sup>me mot de passe dans la zone Entrez à nouveau le mot de passe pour le confirmer.

# 7.

Dans la zone Entrez une nouvelle indication de mot de passe, tapez une indication pour vous aider à vous souvenir du nouveau mot de passe.

Remarque Cette indication est visible à toute personne qui tente d'ouvrir une session sur l'ordinateur avec votre compte d'utilisateur.

8.

Cliquez sur Suivant, puis sur Terminer. L'Assistant Réinitialisation du mot de passe se ferme et l'écran d'ouverture de session de Windows XP réapparaît.

Remarque Le disque de réinitialisation de mot de passe est automatiquement mis à jour avec les informations relatives au nouveau mot de passe. Il n'est pas nécessaire de créer de nouveau disque de réinitialisation de mot de passe.

9.

Entrez votre nouveau mot de passe dans la zone Entrez votre mot de passe, puis cliquez sur la flÃ<sup>°</sup>che droite pour ouvrir une session sur l'ordinateur.

Dépannage loadTOCNode(2, 'summary');

•

Le disque de réinitialisation de mot de passe ne peut pas être utilisé pour réinitialiser le mot de passe sur un autre ordinateur.

Le disque de réinitialisation de mot de passe que vous créez peut être uniquement utilisé avec l'ordinateur sur lequel il a

été créé. Par exemple, si vous possédez deux ordinateurs Windows XP qui ont les mêmes noms d'utilisateur et mot passe, un disque de réinitialisation de mot de passe que vous créez sur le premier ordinateur ne peut pas être utilisé pour réinitialiser le mot de passe sur le deuxième ordinateur.

•

Le disque de réinitialisation de mot de passe contient des informations sensibles.

Les autres utilisateurs doivent pouvoir utiliser le disque de réinitialisation de mot de passe pour accéder à votre ordinateur. C'est pour cette raison qu'il est important de le conserver dans un lieu sûr.

Â

Cet Article est issu de http://support.microsoft.com/kb/305478/